## Vendor Check Cancellation Request (AP004) Instructions

The Vendor Check Cancellation Request Form AP004 is used for the following:

- Cancel Check and Do Not Reissue Check
- Stop Payment on Check and Reissue Check
- Stop Payment on Check and Do Not Reissue Check

Please note: Vendor Check Cancellations that are requesting to be reissued will not be accepted until the check has reached 30 days old per FSF Notification #08-25 dated 11/15/24.

The AP004 form is located on the FSF Extranet and the Office of the State Treasurer website at: Services and Materials - State Treasurer Colleen C. Davis - State of Delaware

(form is located under Payment Cancellations Forms)

The top section of the form will require the Agency's information:

| +++ | ⊕ This form must be completed in its entirety to request a payment cancellation, incomplete forms will not be accepted. |                                                                                                    |        |                          |                                 |                 |  |                  |       |                        |                    |   |
|-----|----------------------------------------------------------------------------------------------------|----------------------------------------------------------------------------------------------------|--------|--------------------------|---------------------------------|-----------------|--|------------------|-------|------------------------|--------------------|---|
|     | Date:                                                                                                    | Date: Date of Request Organization: Name of Agency, if RA is being selected include State Location Code (SLC). Ex: N250 |        |                          |                                 |                 |  | Dept             | ID:   | 6-Digit Dept ID (EX: 1 | 20501)             |   |
|     | Name                                                                                                    | of Requestor: Name                                                                                                    |        | e of Person Submit       | Person Submitting Request       |                 |  | Telephone Number | : Pla | ce Co                  | ntact Phone number |   |
|     | Requestor's Email Addre                                                                                                 |                                                                                                    | dress: | Person Submitting Reques |                                 | t Email Address |  | Fax Number       | and   |                        | Fax (if Available) |   |
|     |                                                                                                    |                                                                                                    |        | Person Su                | Ibmitting Request Email Address |                 |  |                  |       |                        |                    | 1 |

The "Check Information" Section is completed by the requesting agency.

| CHECK INFORMAT  | ON                                                                     |    |  |  |
|-----------------|------------------------------------------------------------------------|----|--|--|
| Check Number:   | To locate check number and check date follow below instructions (Label |    |  |  |
| Date of Check:  | A)                                                                     |    |  |  |
| Payee:          | To locate Payee Voucher Number(s) and Am                               |    |  |  |
| Voucher Number: | follow in structure (1), and All                                       |    |  |  |
| Amount:         | tollow below instructions (Label                                       | в) |  |  |
|                 |                                                                        |    |  |  |

Label A Instructions – Locate Check Number

- Log in to FSF using your credentials by accessing the following link: Oracle PeopleSoft Signin
- Click on "FSF Production"

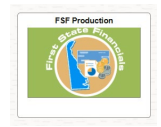

Click on "AP – Voucher"

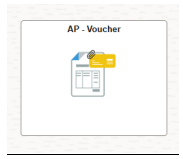

Use Regular Entry (on left side of screen)

| Add/Update Vouchers | ^ |
|---------------------|---|
| Smart Voucher       |   |
| Regular Entry       |   |
| Maintain Vouchers   | ~ |

Enter Voucher ID number and Click Search

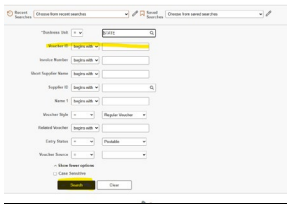

Click on Payments Tab

Summary Related Documents Invoice Information Payments Voucher Attributes Error Summary

Scroll down to Schedule Payment. The Check number is the Reference number (see highlight). The Payment date is the check date (see highlight) \*Please note: If payment date is 30 days or less from current date, check cancellation reissue request will not be accepted (per FSF Notification #08-25).

| Payment Options                       |                           |                                                                    |                   |                |                                                               |
|---------------------------------------|---------------------------|--------------------------------------------------------------------|-------------------|----------------|---------------------------------------------------------------|
| Bank<br>Account<br>Method             | JPMC<br>VENC<br>CHK Check | Pay Group<br>Handling Return to Agency/Schl by mail<br>Hold Reason | Netting<br>L/C ID | Not Applicable | Supplier Bank<br>Messages<br>Hold Payment<br>Separate Payment |
| Message<br>Message will appear on rem | ittance advice.           |                                                                    |                   |                |                                                               |
| Action<br>Pay                         | Schedule Payment          | Payment Date<br>Reference                                          |                   |                |                                                               |

Label B Instructions - Locate Payee, Voucher Number, Amount

- Press the Home button in the upper right side of the screen
- Click "AP-Review AP Info"

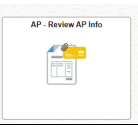

Click drop down for "Review Payment". Then click on "Payment"

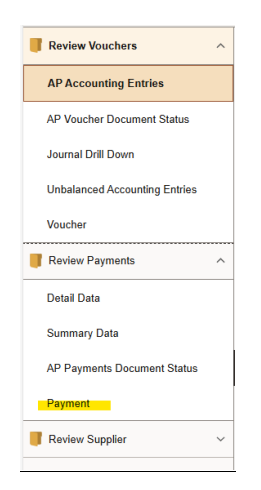

Enter check number (aka reference number) under "From Ref ID". (Please note: the Reference id is a total of 10 digits. Place preceding numbers as Zero to have 10 digits. Example: Check number (aka reference number) is 985321, so "From Ref ID" will be

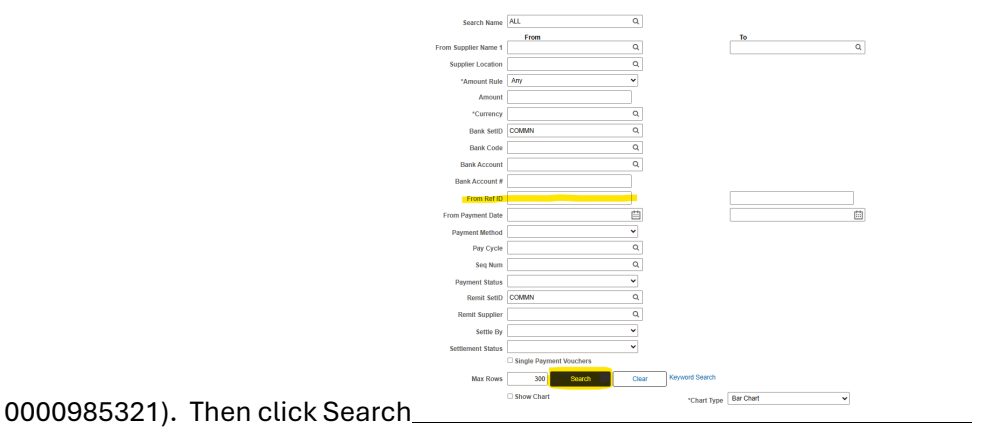

## Click on "Payment Reference ID"

| E Q        |                                                                      |                      |                   |  |  |  |  |  |  |  |  |
|------------|----------------------------------------------------------------------|----------------------|-------------------|--|--|--|--|--|--|--|--|
| Payment De | Payment Details Additional Info Supplier Details Enancial Gateway () |                      |                   |  |  |  |  |  |  |  |  |
| Actions    | Source                                                               | Payment Reference ID | Payment<br>Method |  |  |  |  |  |  |  |  |
| ~Actions   | VCHR                                                                 |                      | System<br>Check   |  |  |  |  |  |  |  |  |
|            |                                                                      |                      |                   |  |  |  |  |  |  |  |  |

- > You will find the following information to finish completing the "Check Information" section of the AP004 form:
  - Payee See screen shot circled in red
    - Please include payee name and current address (only for reissues)
    - If the address listed is incorrect, please confirm the correct address is listed under the same Supplier id.
      - If the correct address is not listed in FSF the check will not be reissued. OST will process a Stop Payment Do Not Reissue.
      - Vendor will have to log into the esupplier portal and update their information.
        - FSF Supplier Maintenance Contact information:
          - Phone: 302-672-5000
          - Email: FSF\_Supplier\_Maintenance@delaware.gov
          - Website: esupplier.erp.delaware.gov
      - Once Vendor address has been updated in FSF the agency can create a new payment voucher with corrected address.
  - Check amount See screen shot circled in purple
  - Voucher Number (s) See screen shot in blue
    - Please note: The State of Delaware combines some payments on checks. You may have a check with multiple vouchers. If these vouchers belong to multiple agencies approval must be received by each agency to stop payment or cancel the check. Please contact OST for assistance.

 Please note: If you see a payment cleared date (circled in brown below) that means the check has cleared. If you require a copy of the cleared check, please reach out to Check Services.

|           |            |                                              |               |                |                |                                | Back To Payment Inqui | ry         |                                                                                                    |                |                                                                                                    |  |  |
|-----------|------------|----------------------------------------------|---------------|----------------|----------------|--------------------------------|-----------------------|------------|----------------------------------------------------------------------------------------------------|----------------|----------------------------------------------------------------------------------------------------|--|--|
| Bank Name |            |                                              |               |                | Pymnt Ref ID   | 0000985321                     |                       |            |                                                                                                    |                |                                                                                                    |  |  |
| Bank /    | Account #  | -                                            |               |                |                |                                | Accounting Date       | 06/10/2015 |                                                                                                    |                |                                                                                                    |  |  |
|           |            |                                              |               |                |                |                                | Payment Date          | 06/10/2015 |                                                                                                    |                |                                                                                                    |  |  |
|           | Pay Cycle  | DAILY                                        | Seq Nur       | n 1207         |                | _                              | Days Outstanding      | 12         |                                                                                                    |                |                                                                                                    |  |  |
| Supp      | lier Name  | Name And And And And And And And And And And |               |                |                |                                | Payment Clear Date    | 06/22/2015 |                                                                                                    |                |                                                                                                    |  |  |
|           | Address    | -                                            |               | •              |                |                                | Reconcile Date        | 06/23/2015 |                                                                                                    |                |                                                                                                    |  |  |
|           |            |                                              |               |                | )              |                                | Value Date            | 06/10/2015 |                                                                                                    |                |                                                                                                    |  |  |
|           | _          |                                              |               |                | -              |                                |                       |            |                                                                                                    |                |                                                                                                    |  |  |
| Paymer    | t Amount   |                                              |               | USD            | Payment Method | CHK                            |                       |            |                                                                                                    |                |                                                                                                    |  |  |
| D         | escription |                                              |               |                |                |                                |                       | Ø          |                                                                                                    |                |                                                                                                    |  |  |
|           |            |                                              |               |                |                |                                |                       | 2          |                                                                                                    |                |                                                                                                    |  |  |
| Details   | Details    |                                              |               |                |                |                                |                       |            |                                                                                                    |                |                                                                                                    |  |  |
|           |            |                                              |               |                |                |                                |                       |            | $ \langle -\langle -1 - 1 \text{ of } 1 - \mathbf{v} - \rangle   =   View All -   View All -   Vi$ |                |                                                                                                    |  |  |
| Busines   | s Vo<br>↓  | ucher ID                                     | Advice<br>Seq | Advice<br>Date | Invoice Number | Gross Paid Amount $\downarrow$ | Paid Amount           | Currency   | Discount<br>Taken                                                                                                    | Late<br>Charge | Source                                                                                                    |  |  |
| STATE     | -          | -                                            | 1             |                |                |                                |                       | USD        |                                                                                                    |                | The second state of the second state of the se |  |  |

The third section is the "Requested Action":

| REQUESTED ACTIO                 | N .                                                                                       |                   | _ |  |  |  |
|---------------------------------|-------------------------------------------------------------------------------------------|-------------------|---|--|--|--|
| Cancel Check                    | Please select only one                                                                    |                   |   |  |  |  |
| Stop Payment                    | on Check and Reissue Check                                                                | requested action. |   |  |  |  |
| Stop Payment                    | on Check and Do Not Reissue Check                                                         |                   |   |  |  |  |
| Reason for<br>Requested Action: | Must give a reason for check to be reissue or cancelled. Even if you have original check. |                   |   |  |  |  |

\*If you select "Cancel Check", you must have the original check in hand. Please write void over the original check and include a scanned copy of the voided check with your AP004 Form Request.

\*If Stop payment is selected, OST will place a stop on the check with the State of Delaware's bank.

\*Checks can be reissued as an ACH if the following items are meet:

- > Payee address in FSF is still valid (still list address on AP004 form as instructed above)
- > Payee must be setup in FSF to receive an ACH
- > Under Reason for Requested Action make note that to reissue payment as an ACH
- Payments cannot be reissued as an ACH due to invalid mailing address

The fourth section is "For Reissue Check" (please select one):

| FOR REISSUE CHECK          |                           |  |
|----------------------------|---------------------------|--|
| RE Mail Directly to Vendor | RA Return Check to Agency |  |

\*If RA is selected, please include the State Location Code (SLC) with the Organization's name. Each Agency/School has a State Location Code.

*Please email the completed form and copy of voided check (if needed) to: Treasury\_RTM\_helpdesk@delaware.gov*